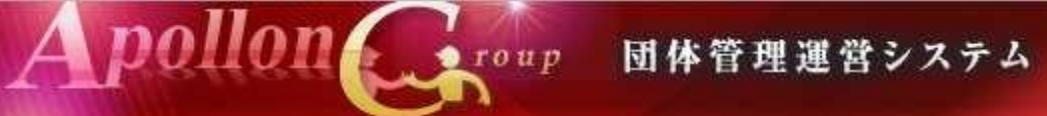

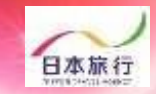

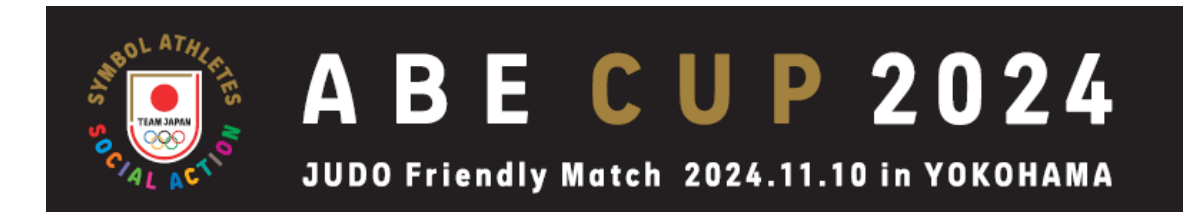

# 参加登録の手引き

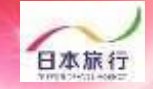

## ①TOPページの左上の「ログイン」をクリックします。

roup

pollon

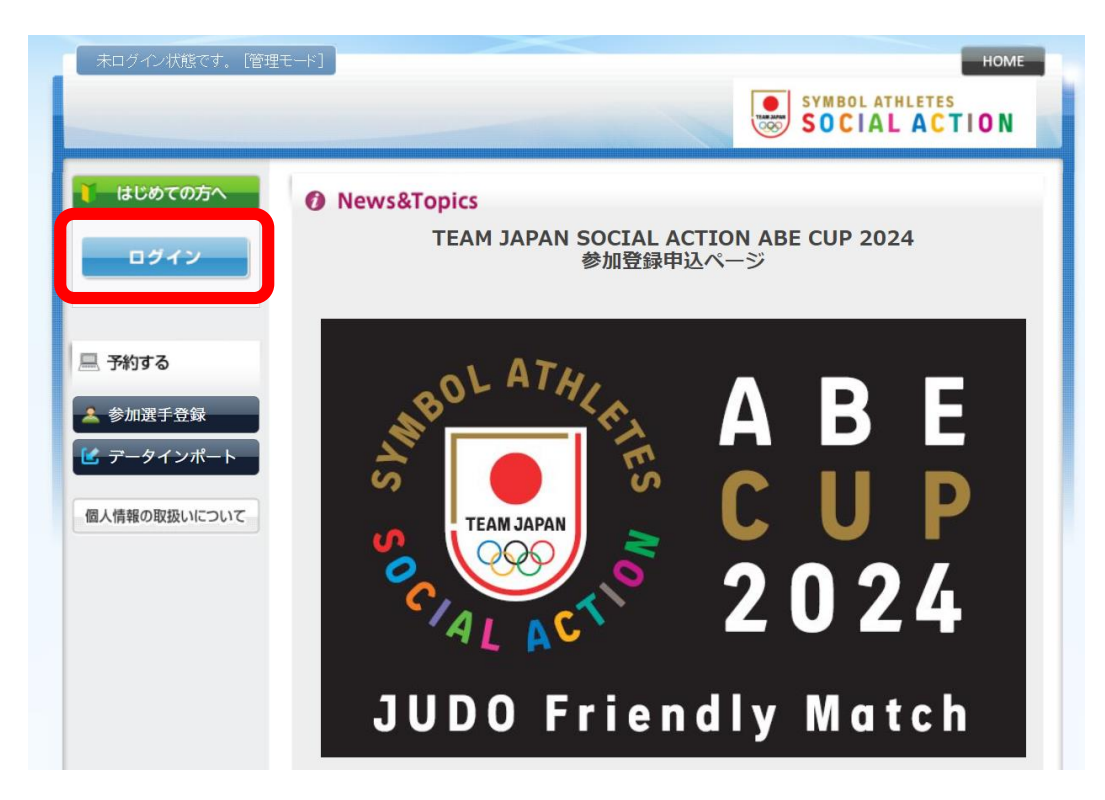

団体管理運営システム

②「新規利用登録」をクリックします。

| 未ログイン状態です。 [管理                                                                         | τ−κ]                                                                                         | SYMBOL ATHLETES<br>SOCIAL ACTION               |
|----------------------------------------------------------------------------------------|----------------------------------------------------------------------------------------------|------------------------------------------------|
| <mark>●</mark> はじめての方へ                                                                 | 団体情報登録                                                                                       | ログイン                                           |
| <ul> <li>□ 予約する</li> <li>▲ 参加選手登録</li> <li>ビ データインボート</li> <li>個人情報の取扱いについて</li> </ul> | 登録済みの方<br>E-mailアドレスとパスワードを入れてください。<br>E-mailアドレス:<br>                                       | 初めての方                                          |
|                                                                                        | パスワードを忘れた方は <mark>[こちら]</mark> をク<br>ご自身様にて、新しいパスワードの再設定を<br>※電子メールによるパスワードの通知を希望<br>わせください。 | リックいただき<br>お願いいたします。<br>されない場合は、お手数ですが下記までお問い合 |

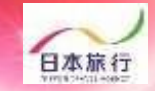

## ③「お客様の個人情報の取扱について」をご一読いただき、 承認していただける場合は「承認する」をクリックします。

pollon

| 未ログイン状態です。 [管理                                                   | E-F]                                                                                                    | HOME            |
|------------------------------------------------------------------|----------------------------------------------------------------------------------------------------|-----------------|
| ● はじめての方へ                                                        | 団体情報登録                                                                                                    | 新規登録            |
| ログイン                                                             | お客様の個人情報の取扱いについて                                                                                                    | •               |
| <ul> <li>二 予約する</li> <li>▲ 参加選手登録</li> <li>ピ データインポート</li> </ul> | 1. 個人情報の取得・利用について<br>お客様からお預かりした個人情報は、予め通知又は公表させていただいた目的の達成のため<br>必要な範囲内で利用いたします。目的の範囲を超えて利用する必要が生じた場合は、その智<br>客様にご連絡(通知)し、かつ同意をいただきます。<br>また、お客様から個人情報をご提供いただく場合は、その利用又は提供の目的を明らかにし、<br>客さまの同意を得たうえで取得させていただきます。なお、お客様から個人情報をご提供いたた<br>ない場合は、ご利用できないサービスがございますことを予めご了承ください。 | D(こ<br>話お<br>ざけ |
| 個人情報の取扱いについて                                                     | 2. 個人情報の利用目的について 当社及び当社の受託業者は、ご提供いただいた個人情報について、①お客様との間の連絡ため、②本事業に関してサービス提供のため、③本事業に関する諸手続のため、④本事の安全管理のため、⑤当社の責任において事故時の費用等を担保する保険の手続きのめに利用させていただきます。                                                                                                    | の<br>業<br>た     |
|                                                                  | 3. 個人情報の第三者への提供について<br>当社は、本事業に関してサービスの提供及び諸手続きの目的を達成するため、お客様の<br>名、住所、電話番号を受託業者に、書類又は電子データにより、提供することがあります。<br>か、個生体的の提供のは、はたござけますかで増入け、以供サイスの、「レード」で可能サイス本では<br>承認する<br>承認しない                                                                                               |                 |

### ※ご承認いただけない場合は本システムをご利用いただけません。 弊社担当者までお問い合わせください。

©2018 NIPPON TRAVEL AGENCY

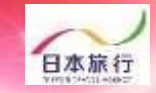

## ④団体情報を登録します。全ての事項をご入力ください。 入力が完了しましたら、一番下の「確認画面へ」をクリックします。

pollon

| 未ログイン状態です。【管理・          | E-K]                              | HOME<br>SYMBOL ATHLETES<br>SOCIAL ACTION |
|-------------------------|-----------------------------------|------------------------------------------|
| 🧨 はじめての方へ               | 団体情報登録                            | 新規設定                                     |
| ログイン                    | ★は必須項目です。<br><mark>★ 団体名</mark> = |                                          |
| □ <b>X</b> ₩ <b>7</b> 2 | * 団体名カナ:                          |                                          |
| <u>≥</u> 7*19 6         | ★ 郵便番号(半角):                       | [](例: 160-0011) <u> î注所を自動入力</u>         |
|                         | ★ 都道府県:                           |                                          |
|                         | * 住所:                             |                                          |
| 個人情報の取扱いについて            | * 団体電話番号(半角):                     | (例: 03-1111-2222)                        |
|                         | FAX番号(半角):                        | (例: 03-1111-2222)                        |
|                         | * 団体代表者名:                         |                                          |
|                         | * 団体代表者名カナ:                       |                                          |
|                         | * 团体代表者連絡先:                       |                                          |
|                         | * E-mailアドレス:                     | (携帯アドレス不可)                               |
|                         | * E-mailアドレス(確認用):                | 「同じものをもう一度入力して下さい)                       |
|                         | * パスワード:                          | ○○○○○○○○○○○○○○○○○○○○○○○○○○○○○○○○○○○○     |
|                         | * バスワード(確認用):                     | 「」<br>何じものをもう→度入力して下さい)                  |
|                         | * 当日引率者氏名:                        |                                          |
|                         | * 当日引率者氏名カナ:                      |                                          |
|                         | ★当日引率者 連絡先:                       |                                          |
|                         |                                   | 展る確認画面へ                                  |

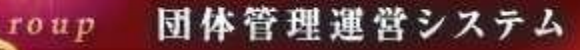

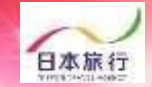

## ⑤入力した情報に間違いがないかご確認ください。 問題がなければ「設定」をクリックし、団体登録は完了です。

pollon

| 未ログイン状態です。「管理・                 | ŧ-۴]                                                                       | HOME            |
|--------------------------------|----------------------------------------------------------------------------|-----------------|
|                                |                                                                            | SYMBOL ATHLETES |
| 🥇 はじめての方へ                      | 団体情報登録                                                                     | 新規設定 - 確認画面     |
| ログイン                           | ★ <b>団体名: ●●●</b> 柔道数室                                                     | 2               |
|                                | ★団体名力ナ: ジュウドウキョウ                                                           | シツ              |
| 📃 予約する                         | ★郵便番号: 160-0017                                                            |                 |
| 🔺 参加選手登録                       | ★ <b>都道府県</b> = 東京都                                                        |                 |
| 🕑 データインポート                     | * 住所: 新宿区左門町10                                                             | 5-1             |
| 個人情報の取扱いについて                   | ★団体電話番号: 03-5369-4540                                                      |                 |
|                                | FAX番号:                                                                     |                 |
|                                | ★ 団体代表者名: 日族太郎                                                             |                 |
|                                | * 団体代表者名カナ: ニチリョタロウ                                                        |                 |
|                                | * 団体代表者連絡先: 090-1111-1111                                                  |                 |
|                                | *E-mailアドレス: xxxxx@nta.co.ip                                               |                 |
|                                | * パスワード: *******                                                           |                 |
|                                | *当日引率者氏名:日旅二郎                                                              |                 |
|                                | *当日引宰者氏名カナ: ニチリョジロウ                                                        |                 |
|                                | ★当日引率者 連絡先: 090-2222-1111                                                  |                 |
|                                | 展建設定                                                                       |                 |
|                                |                                                                            |                 |
| ●●●柔道教室 様でログイン                 | ンしています [管理モード]                                                             | HOME            |
|                                |                                                                            | SOCIAL ACTION   |
| ↓ はじめての方へ                      | 団体情報登録                                                                     | 新規設定            |
| <ul> <li>○団体情報登録・変更</li> </ul> |                                                                            |                 |
| ログアウト                          | ご登録ありがとうごさいました。<br>追って貴方様の登録された内容をメールにてお知らせい<br>このメールは重要ですので保存してなくさないようお願い | たします。           |
|                                | また、しばらくしてもメールが届かない場合は、以下までは                                                | ご連絡下さい。         |

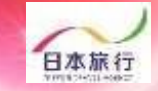

## ⑥続いて「参加選手登録」を行ってください。 「参加選手登録」をクリックすると下図のページが表示されます。

roup

| ●●●柔道教室 様でログイン  | レレています (管理モード)<br>・・・・・・・・・・・・・・・・・・・・・・・・・・・・・・・・・・・・                                                                     | HOME |
|-----------------|----------------------------------------------------------------------------------------------------|------|
| はじめての方へ         | 団体情報登録                                                                                                    | 新規設定 |
| 更クアウト           | ご登録ありがとうございました。<br>追って貴方様の登録された内容をメールにてお知らせいたします。<br>このメールは重要ですので保存してなくさないようお願いいたします。<br>また、しばらくしてもメールが届かない場合は、以下までご連絡下さい。 |      |
| □ 予約する ★ 参加選手登録 |                                                                                                    |      |
| 🕑 データインボート      |                                                                                                    |      |
| 個人情報の取扱いについて    |                                                                                                    |      |

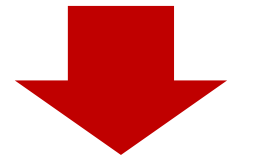

#### <u>参加申込</u>

#### 【参加資格】

- ・全日本柔道連盟に競技者登録をしている者
- スポーツ傷害保険に加入している者
   主催者側が参加を認めた者
- 工作す物が少利に必めがに \*業道程観がジキルとあり、大会出場経験もある全国の小学6年生(2024年11月10日時点) ・1回体現女各3名、計6名(リザーブ選手会む)の参加申し込みを可とする(参加希望者が上限に達した場合は都道府県別先着順にて参加者を決定し、欠員等が出た場合はリザーブ選手から団体別先着順にて参加者を決定します。) ※出場選手は「登録選手は、「ジサーブ選手は「リザーブ選手」とご記載下さい。 ・参加者の次定は、10月中旬を目途に団体代表者へメールで通知いたします。

#### 宿泊の申し込みなし、

| ★ は必須項目で     | す。 |    |    |        |          |      |        |      |        |        |               |
|--------------|----|----|----|--------|----------|------|--------|------|--------|--------|---------------|
| 削除<br>□全チェック | 更新 | 番号 | 未定 | ★ 参加者名 | * 参加者名カナ | ★ 性別 | * 生年月日 | ★ 学年 | ★ 体重kg | ★ 身長cm | * 登録選手/リザーブ登録 |
|              |    |    |    |        |          | ~    |        | •    |        |        | <b>~</b>      |
|              |    |    |    |        |          | •    |        | •    |        |        | <b>~</b>      |
|              |    |    |    |        |          | •    |        | •    |        |        | <b>~</b>      |
|              |    |    |    |        |          | ~    |        | •    |        |        | <b>~</b>      |
|              |    |    |    |        |          | •    |        | •    |        |        | ~             |

|行を追加|| ※参加者を追加したい場合は『行追加』ボタンをクリックしてください。一度の登録は10名までです。10名を超える場合は登録後、追加をしてください。

| 確認画面へ | クリア |
|-------|-----|

チェックをつけた参加者を削除

※システムの便宜上"宿泊の申し込み欄"が記載されておりますが、今回は宿泊の受付をし ておりませんので「なし」にチェックをお願い致します。

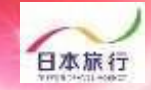

## ⑦貴団体から参加する「選手」の情報を入力してください。入力する情報は以下の通りです。

roup

## 【参加資格】

- ・全日本柔道連盟に競技者登録をしている者
- ・スポーツ傷害保険に加入している者
- ・主催者側が参加を認めた者
- ・柔道経験が2年以上あり、大会出場経験もある全国の小学6年生(2024年11月10日時点)
- ・1団体男女各3名、計6名(リザーブ選手含む)の参加申し込みを可とする (参加希望者が上限に達した場合は都道府県別先着順にて参加者を決定し、欠員等が出た 場合はリザーブ選手から団体別先着順にて参加者を決定します。)

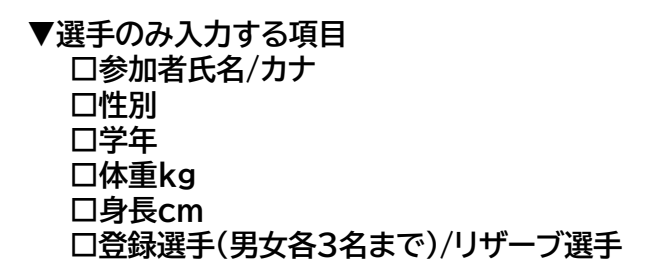

<u>参加申込</u>

【参加資格】

- ・全日本柔道連盟に競技者登録をしている者
- スポーツ傷害保険に加入している者
   主催者側が参加を認めた者
- ・柔道経験が2年以上あり、大会出場経験もある全国の小学6年生(2024年11月10日時点)
- ・1団体男女各3名、計6名(リザーブ選手含む)の参加申し込みを可とする(参加希望者が上限に達した場合は都道府県別先着順にて参加者を決定し、欠員等が出た場合はリザーブ選手から団体別先着順にて参加者を決定します。) ※出場選手は「登録選手」、リザーブ選手は「リザーブ選手」とご記載下さい。
- ・参加者の決定は、10月中旬を目途に団体代表者へメールで通知いたします。

| チェック | 更新 | 番号 | 未定 | ★ 参加者名 | * 参加者名カナ  | ★ 性別 | * 生年月日     | * 学年   | ★ 体重kg | ★ 身長cm | * 登録選手/リザーブ登録 |
|------|----|----|----|--------|-----------|------|------------|--------|--------|--------|---------------|
|      |    |    |    | 日旅 三郎  | ニヂリョ サブロウ | 男性 🖌 | 2011/04/02 | //\6 ♥ | 30     | 135    | 登録選手  ✔       |
|      |    |    |    | 日旅 四郎  | ニチリョ シロウ  | 男性 🖌 | 2011/05/01 | /]\6 ♥ | 40     | 145    | 登録選手 ✔        |
|      |    |    |    | 日旅 五郎  | ニヂリョ ゴロウ  | 男性 🖌 | 2011/06/01 | /\\6 ❤ | 50     | 155    | 登録選手  ✔       |
|      |    |    |    | 日旅 花子  | ニチリョ ハナコ  | 女性♥  | 2011/07/01 | /J\6 ♥ | 30     | 135    | 登録選手 ✔        |
|      |    |    |    | 日旅 洋子  | ニチリョ ヨウコ  | 女性❤  | 2011/08/01 | /\\6 ♥ | 40     | 145    | 登録選手 ✔        |
|      |    |    |    | 日旅 京子  | ニヂリョ キョウコ | 女性❤  | 2011/09/01 | 1\6 ♥  | 50     | 155    | 登録選手  ✔       |
|      |    |    |    | 日旅 六郎  | ニチリョ ロクロウ | 男性 🖌 | 2011/10/01 | /]\6 ♥ | 30     | 135    | リザーブ選手 🗸      |
|      |    |    |    | 日旅 幸子  | ニチリョ サチコ  | 女性❤  | 2011/11/01 | //∿6 ❤ | 30     | 135    | リザーブ選手 🖌      |

## ※人数が多い場合、左下の「行を追加」を押すと入力する枠が増えます。

確認画面へ

クリア

チェックをつけた参加者を削除

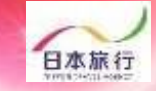

## ⑧全て入力が終わりましたら、下の「登録」をクリックします。 「データを登録してもよろしいでしょうか?」と確認のメッセージが表示されますので、問題なければ「OK」をクリックし、参加者の登録は完了です。

### 参加申込

pollon

| 以下0                                           | D内容                 | で登録して      | よろしいて        | ですか?              |           |                    |              |               |               |                           |                                      |      |
|-----------------------------------------------|---------------------|------------|--------------|-------------------|-----------|--------------------|--------------|---------------|---------------|---------------------------|--------------------------------------|------|
| 宿泊の                                           | 申しジ                 | ⊾み あり      |              |                   |           |                    |              |               |               |                           |                                      |      |
| 番号                                            | 未定                  | 参加者名 日旅 三郎 | 参加者名<br>ニチリョ | <b>カナ</b><br>サブロウ | 性別        | 生年月日<br>2011/04/02 | 学年           | 体重kg<br>30    | 身長cm<br>135   | 登録選手/リザーブ登録<br>登録選手       | Î                                    |      |
|                                               |                     | 日旅四郎       | ニチリョ         | シロウ               | 男性        | 2011/05/01         | 4\6          | 40            | 145           | 登録選手                      |                                      |      |
|                                               |                     | 日旅 五郎      | ニチリョ         | ゴロウ               | 男性        | 2011/06/01         | 小6           | 50            | 155           | 登録選手                      |                                      |      |
|                                               |                     | 日旅 花子      | ニチリョ         | ハナコ               | 女性        | 2011/07/01         | 小6           | 30            | 135           | 登録選手                      |                                      |      |
|                                               |                     | 日旅 洋子      | ニチリョ         | ヨウコ               | 女性        | 2011/08/01         | 小6           | 40            | 145           | 登録選手                      |                                      |      |
|                                               |                     | 日旅京子       | ニチリョ         | キョウコ              | 女性        | 2011/09/01         | 小6           | 50            | 155           | 登録選手                      |                                      |      |
|                                               |                     | 日旅 六郎      | ニヂリョ         | ロクロウ              | 男性        | 2011/10/01         | <u>ال</u> /6 | 30            | 135           | リザーブ選手                    |                                      |      |
|                                               |                     | 日旅 幸子      | ニチリョ         | サチコ               | 女性        | 2011/11/01         | 小6           | 30            | 135           | リザーブ選手                    |                                      |      |
|                                               |                     |            |              |                   |           |                    |              |               |               |                           |                                      |      |
|                                               |                     |            |              |                   |           |                    |              |               |               |                           |                                      |      |
|                                               |                     |            |              |                   |           |                    |              |               |               |                           | 登 録                                  | 5    |
|                                               |                     |            |              |                   |           |                    |              |               |               |                           |                                      |      |
| ●柔道数                                          | 室 #                 | ¥でログイ      | ンレていま        | ます「管刊             | 里中一       | r]                 |              | <             |               |                           | ном                                  | F DO |
|                                               |                     |            |              |                   |           |                    |              |               |               |                           |                                      |      |
|                                               |                     |            |              |                   |           |                    |              |               |               | TIAN AAMA                 | SOCIAL ACTION                        |      |
|                                               |                     |            |              |                   |           |                    |              |               |               |                           |                                      |      |
| ロ <b>グア</b> ウ<br>約する<br>加選手登<br>ータイン<br>報の取扱い | 3<br>日<br>パー<br>ハにつ |            |              | SV.               | MR NR     |                    | A 7          |               | ETES NO,      | A<br>C<br>2               | B E<br>U P<br>0 2 4                  |      |
|                                               |                     |            |              | 登録                | した        | に情報は               | まこ           | ちら            | から            | 確認・変更                     | 夏が出来ます。                              |      |
|                                               |                     |            |              | U                 | U         |                    |              |               |               | iiuiy                     | muten                                |      |
|                                               |                     |            | 20           | の度は               | ABE       | CUP 2024           |              | の参加国          | 申込を頂          | <b>き</b> ありがとうごさ          |                                      |      |
|                                               |                     |            | + -          |                   |           |                    |              |               |               |                           | さいます。                                |      |
|                                               |                     |            | ~ 電理         | 事業はT<br>豕磨する      | EAM<br>場を | JAPAN SO<br>設けること  | CIAL<br>を目的  | ACTIO<br>肉として | סאס-<br>ב ראו | 環として、未来を<br>BE CUP 2024」を | さいます。<br>2担う子供達が柔道を楽しみ、t<br>2開催致します。 | מ    |

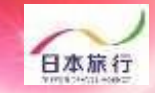

## 操作方法でご不明な点がございましたら、 以下までお問い合わせください。

## 🕑 お問い合わせ

4 pollon

【イベント運営】 日本旅行ソリューション事業本部 観光庁長官登録旅行業第2号 TEAM JAPAN SOCIAL ACTION 事務局 担当:百瀬・川口 電話番号:03-5369-4540 FAX番号:03-3225-1002 e-mail:<u>socialaction\_desk@nta.co.jp</u> 平日10:00~17:00(土・日・祝日休業)